# Video Modeling Basico

M. Claudia Buzzi, Marina Buzzi, Susanna Pelagatti

## Cosa vogliamo fare

- Realizzare piccoli video che modellino comportamenti
- Mettere insieme piu' video in una piccola sequenza
- Modificare l'audio di ciò che abbiamo fatto
  - Eliminare l'audio originale
  - Aggiungere un audio diverso (musica, parole semplici e descrittive senza rumore, voci note che commentano ....)
- Aggiungere scritte in sovraimpressione
  - Es "PARLA", "GIOCA" .....
- Si tratta di esempi molto semplici di *montaggio*

#### **Cosa Serve**

- Qualcosa che ci permetta di registrare i video
  - Lo fa la maggior parte dei telefonini ...
  - Sempre con i telefonini possiamo generare l'audio ...
- Uno strumento che ci permetta di modificare i video ed effettuare le modifiche che abbiamo esemplificato
  - Ce ne sono moltissimi
  - Vi proponiamo Video Pad Video Editor (gratuito almeno nelle funzionalita' basilari) <u>http://www.nchsoftware.com/videopad/it/</u>
  - Va scaricato ed installato sul proprio computer (lo facciamo insieme)

- Prima di tutto serve un'idea su carta di cosa vogliamo fare
  - Ad esempio voglio insegnare la parola "palleggia" facendo vedere questa azione fatta da diverse persone note ....
  - Supponiamo di non voler alcun audio e di voler invece imprimere la parola "PALLEGGIA" sui fotogrammi
- Poi dobbiamo girare i video (ad esempio con un telefonino) e trasferirli sul computer
- A questo punto apriamo il video editor

| 📰 📔 📔 📔 🔚 🦉 🛛 VideoPad Video Editor Professional - Senza titolo.vpj (Senza licenza) Per utilizzo solo privato non commerciale                                                                                                    |                                        |
|----------------------------------------------------------------------------------------------------|----------------------------------------|
| File Modifica Clip Traccia Sequenza Effetti Transizioni Strumenti Visualizza Guida                                                                                                    |                                        |
| File Home Clip Sequenza Audio Suite                                                                                                    | 🛒 🕒 🖬 🗛 🔞 🗸                            |
| Image: Salva progetto       Image: Salva progetto       Image: Salva prog | Annulla Ripeti Opzioni Acquista online |
| Sequenze (1) File video File audio Immagini + Anteprima dip                                                                                                    | Anteprima sequenza                     |
|                                                                                                    |                                        |
| Rilascia qui i file media per aggiungere dip                                                                                                    |                                        |
| Nessuna clip selezionata.                                                                                                    | La sequenza è vuota.                   |
|                                                                                                    |                                        |
|                                                                                                    |                                        |
| NCH Software                                                                                                    | NCH Software                           |
|                                                                                                    |                                        |
|                                                                                                    |                                        |

Sequenza 1 × +

|                  |                   | 00:00.0                                              | .0 |
|------------------|-------------------|------------------------------------------------------|----|
| I imeline        | Storyboard        |                                                      | l  |
|                  |                   |                                                      | *  |
|                  |                   |                                                      |    |
| 💿 🔒 🚞            | Traccia video 1   | Trascina e rilascia qui clip video, testo e immagine |    |
|                  |                   |                                                      | -  |
|                  |                   |                                                      | _  |
| 1                | Traccia audio 1   | Trascina e rilascia qui le clip audio                | ^  |
|                  |                   |                                                      | 1  |
|                  |                   |                                                      |    |
|                  |                   |                                                      | -  |
|                  | 🕀                 |                                                      | ł  |
| VideoPad Video I | Editor v 3.26 © N | ICH Software                                         |    |
| <b>@</b>         | <b>;</b>          | D D D D D D D D D D D D D D D D D D D                |    |

## Le parti del video editor

- I video da elaborare (clip) in alto a sinistra
- Il video che stiamo modificando adesso (in alto al centro)
- La sequenza (il montaggio) che abbiamo creato in alto adestra
- Lo sequenza suddivisa in audio/video/scritte sovraimpresse in formato editabile (la timeline)

| 🔛 🛯 📄 🔀 🔚 🥱 🔅 VideoPad Video Editor Professional - Senza titolo.vpj*              | (Senza licenza) Per utilizzo solo privato non commerciale        | The second second                       |                            |
|-----------------------------------------------------------------------------------|------------------------------------------------------------------|-----------------------------------------|----------------------------|
| File Modifica Clip Traccia Sequenza Effetti Transizioni Strumenti V               | Visualizza Guida                                                 |                                         |                            |
| File Home Clip Sequenza Audio Suite                                               |                                                                  |                                         | 🛃 🕒 🖬 💁 in 🔺 🕐 🔻           |
| Apri progetto Salva progetto Aggiunta file Aggiungi testo Aggiungi dip vuota F    | Registra Effetti Transizione Sottotitoli Anteprima Esporta video | Annulla Ripeti Opzioni Acquista online  |                            |
| Sequenze (1) File video (3) File audio (3) Immagini (1) +                         | Anteprima dip: parla 1.avi                                       | Anteprima sequenza: Sequenza 1          |                            |
| palleggiare 3.AVI palleggiare.AVI parla 1.avi                                     |                                                                  |                                         |                            |
|                                                                                   | 0:00:00.0 0:00;01.0 0:00;02.0 0:00;03.0 0:00;04.0 0:00;05.0      | 0:00:00.0 0:00:02.0 0:00:04.0 0:00:06.0 | 0:00;08.0 0:00;10.0        |
|                                                                                   | Corrente: 0:00:02.6<br>In: 0:00:02.6<br>Out: 0:00:05.4           | Corrente: <u>0:00:10.7</u>              |                            |
| Sequenza 1 × +                                                                    |                                                                  |                                         |                            |
| Timeline         Storyboard         0:00:00.0         0:00:01.0         0:00:02.0 | 0:00;03.0 0:00;04.0 0:00;05.0 0:00;06.0                          | 0:00;07.0 0:00;08.0 0:00;09.0           | 0:00:10.0                  |
| Trascina e rilascia qui clip video, testo e imm                                   | nagine per sovrapposizione                                       |                                         | <b>_</b>                   |
| 💽 🖨 🚍 Traccia video 2                                                             | Testo clip 目                                                     |                                         | =                          |
| C C Traccia video 1                                                               |                                                                  |                                         | -                          |
| Traccia audio 1                                                                   |                                                                  |                                         | ^                          |
| Trascina e rilascia qui le clip audio per compo                                   | osizione                                                         |                                         | 盗                          |
|                                                                                   |                                                                  |                                         |                            |
| VideoPad Video Editor v 3.26 © NCH Software                                       |                                                                  |                                         |                            |
| 🚱 拱 😃 🖸 🚺 📚 🤗                                                                     | 📰 😵 🔀 📴                                                          | (3:31) • # P (                          | I ♦) 🛟 15:29<br>04/10/2015 |

• Si crea un progetto nuovo

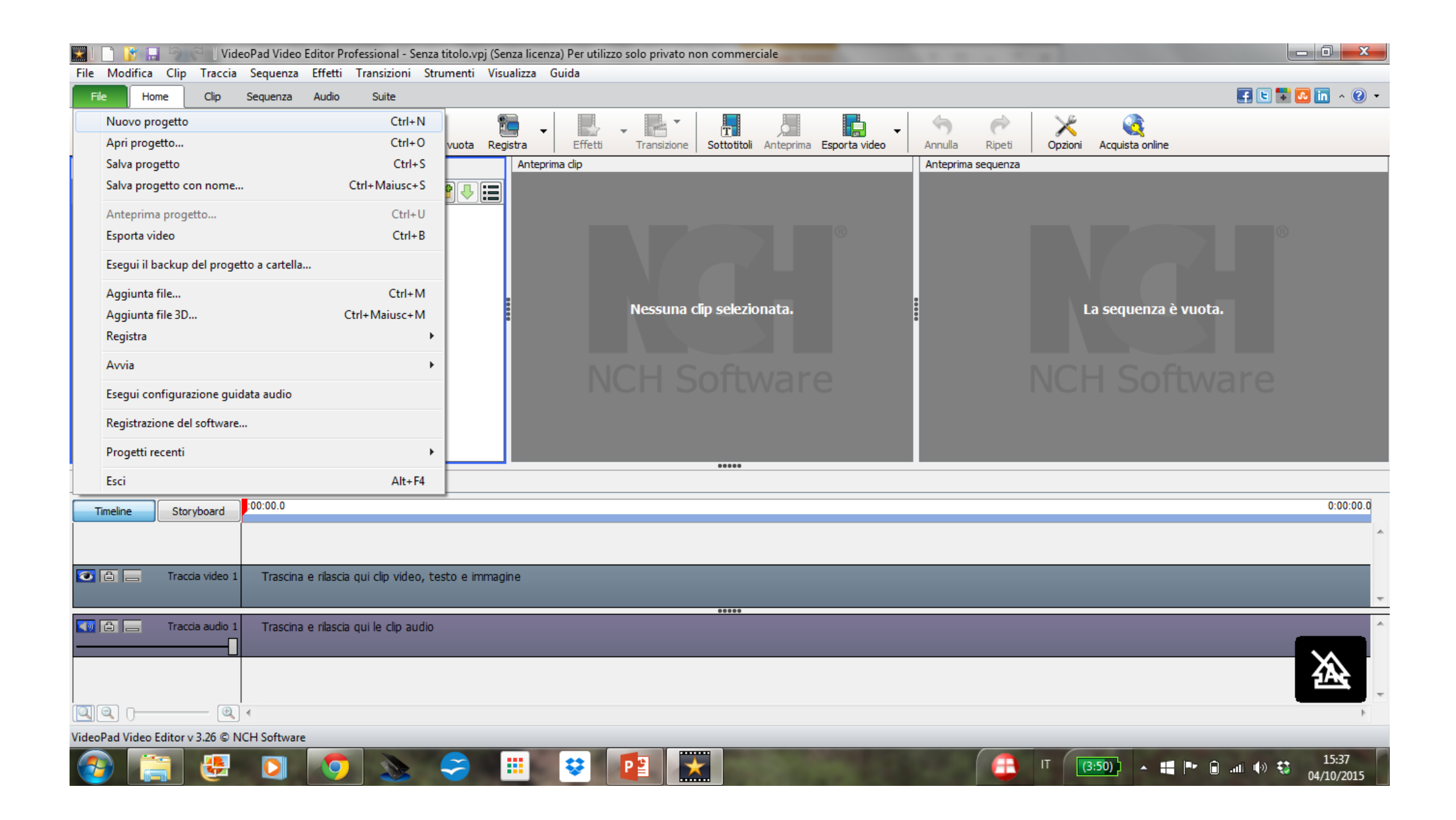

- Si crea un progetto nuovo
- Si inseriscono i video su cui vogliamo lavorare

| 🔜 📔 🛐 🚰 🖓 🧭 🗍 VideoPad Video Editor Professional - Senza titolo.vpj (Senza licenza) Per utilizzo solo privato non commerciale           | _ 0 <mark>_ x</mark> |
|----------------------------------------------------------------------------------------------------|----------------------|
| File Modifica Clip Traccia Sequenza Effetti Transizioni Strumenti Visualizza Guida                                                      |                      |
| File Home Clip Sequenza Audio Suite                                                                                                    | 🛃 🕒 🐩 💁 🛅 🔺 🕐 👻      |
| Aggiungi testo Aggiungi dip vuota Elimina Effetti Elimina contenitore Elimina contenitore Ordina Trova                                  |                      |
| Sequence video, foto o file musicali al progetto (Ctrl + M) (Ctrl+M) Anteprima dip                                                      |                      |
| RIascia qui i file media per aggiungere dip<br>Riascia qui i file media per aggiungere dip<br>Nessuna clip selezionata.<br>NCH Software |                      |
| Sequenza 1 × +                                                                                                    |                      |
| Timeline Storyboard 100:00.0                                                                                                    | 0:00:00.0            |
|                                                                                                    | *                    |
| Traccia video 1 Trascina e rilascia qui clip video, testo e immagine                                                                    |                      |
| Traccia audio 1 Trascina e rilascia qui le clip audio                                                                                   | •                    |
|                                                                                                    | -                    |
| VideoPad Video Editor v 3.26 © NCH Software                                                                                             |                      |
| 🚱 🚞 🤐 🖸 🧔 🔈 💭 😅 😰 😿 🧭 💶 🕰 👘                                                                                                    | .nl 🕩 🛟 15:40        |

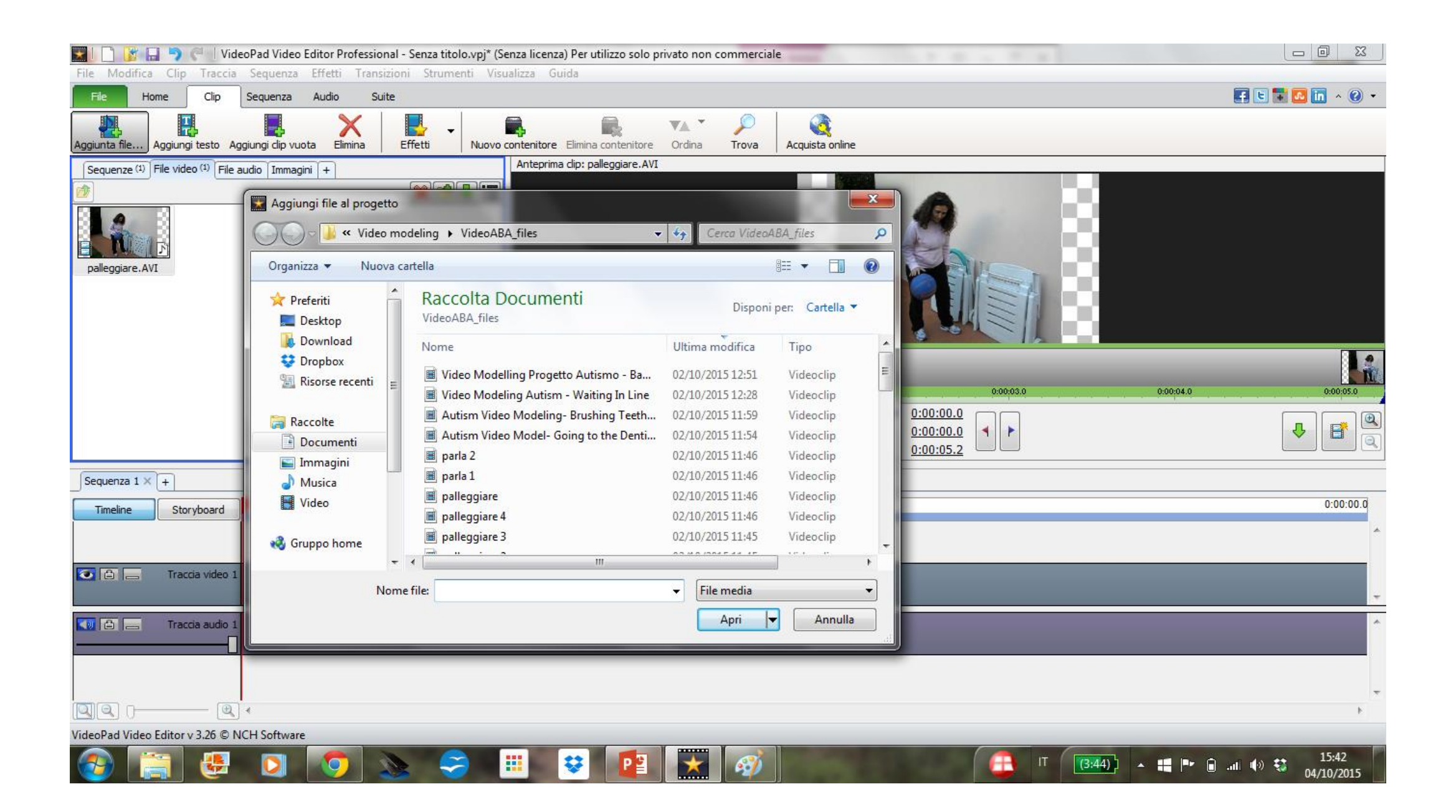

- Si crea un progetto nuovo
- Si inseriscono i video su cui vogliamo lavorare
- Si separa l'audio di un video
  - Possiamo salvarlo in un clip audio per riusarlo dopo

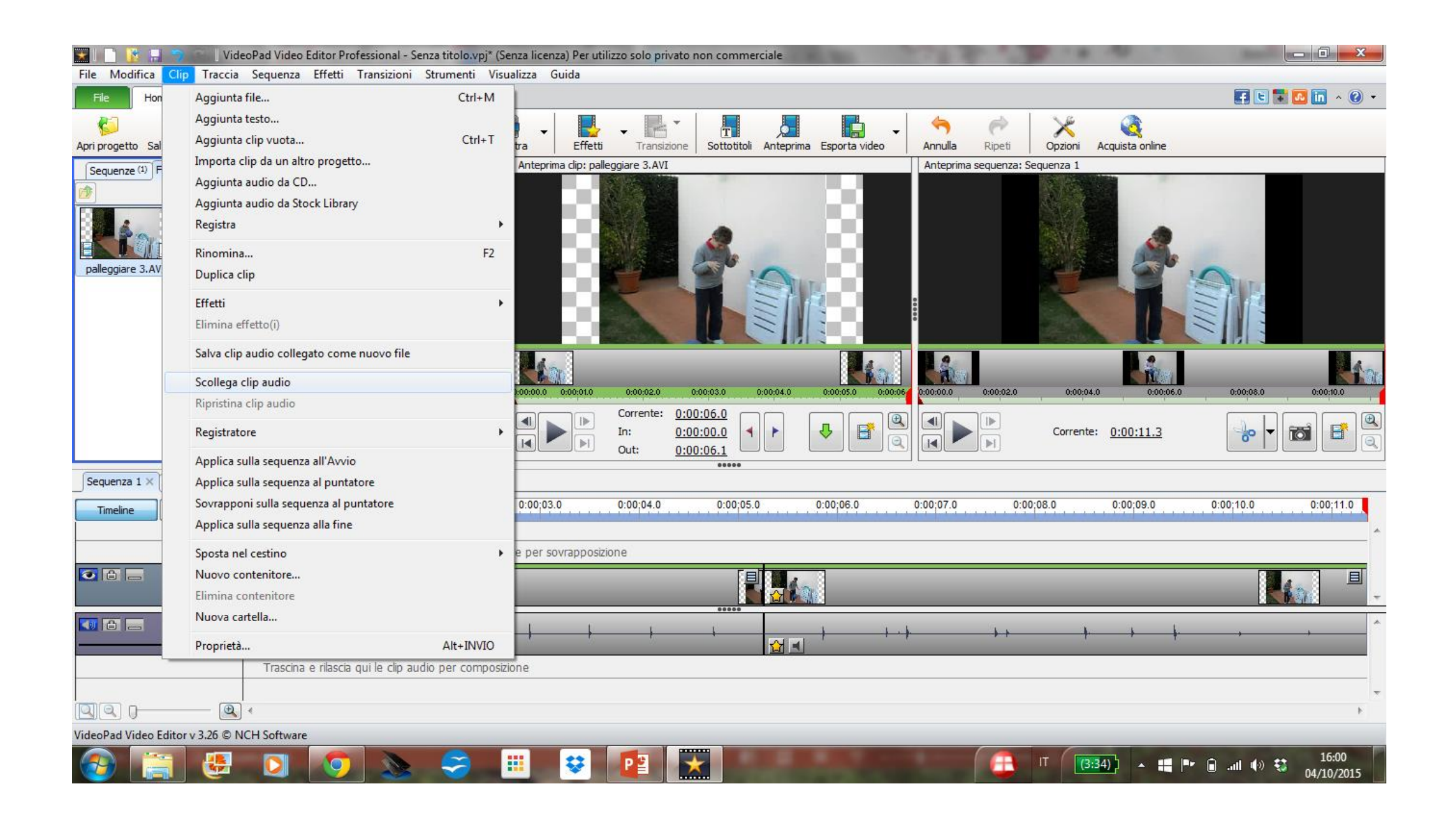

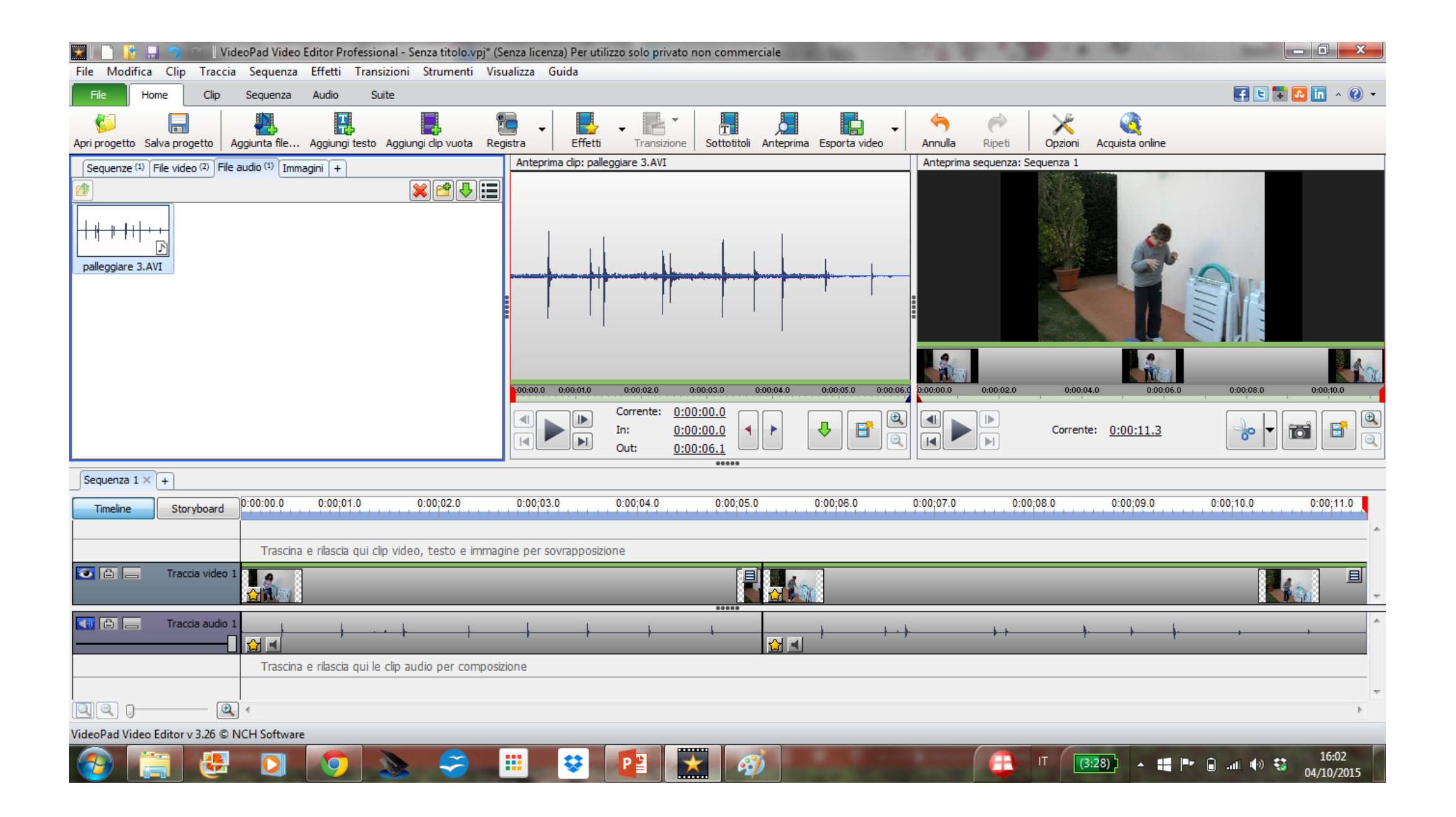

- Si crea un progetto nuovo
- Si inseriscono i video su cui vogliamo lavorare
- Si separa l'audio di un video
  - Nel nostro caso invece lo eliminiamo cliccando sul tasto di destra del mouse sul rettangolo che lo rappresenta sulla timeline

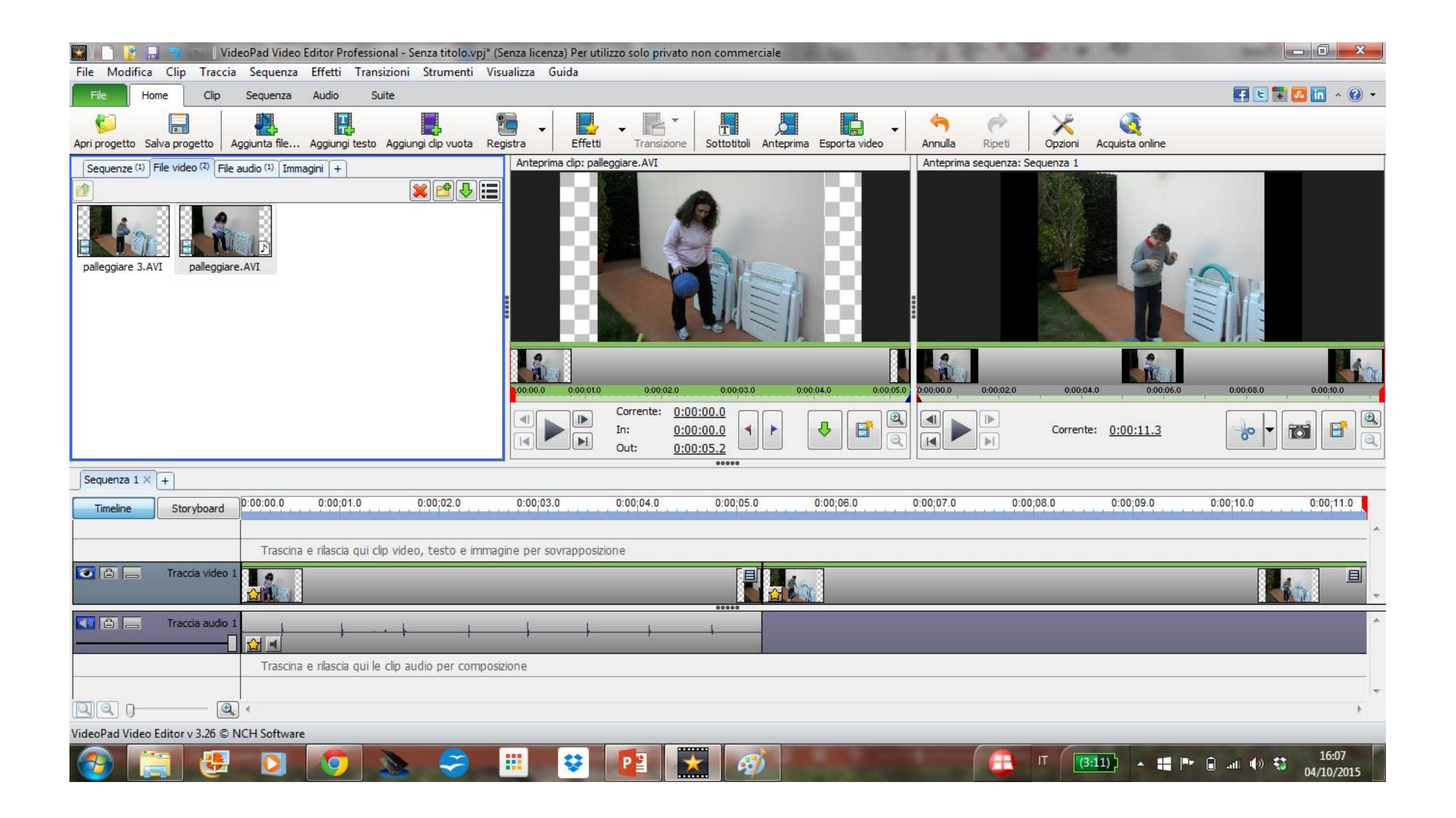

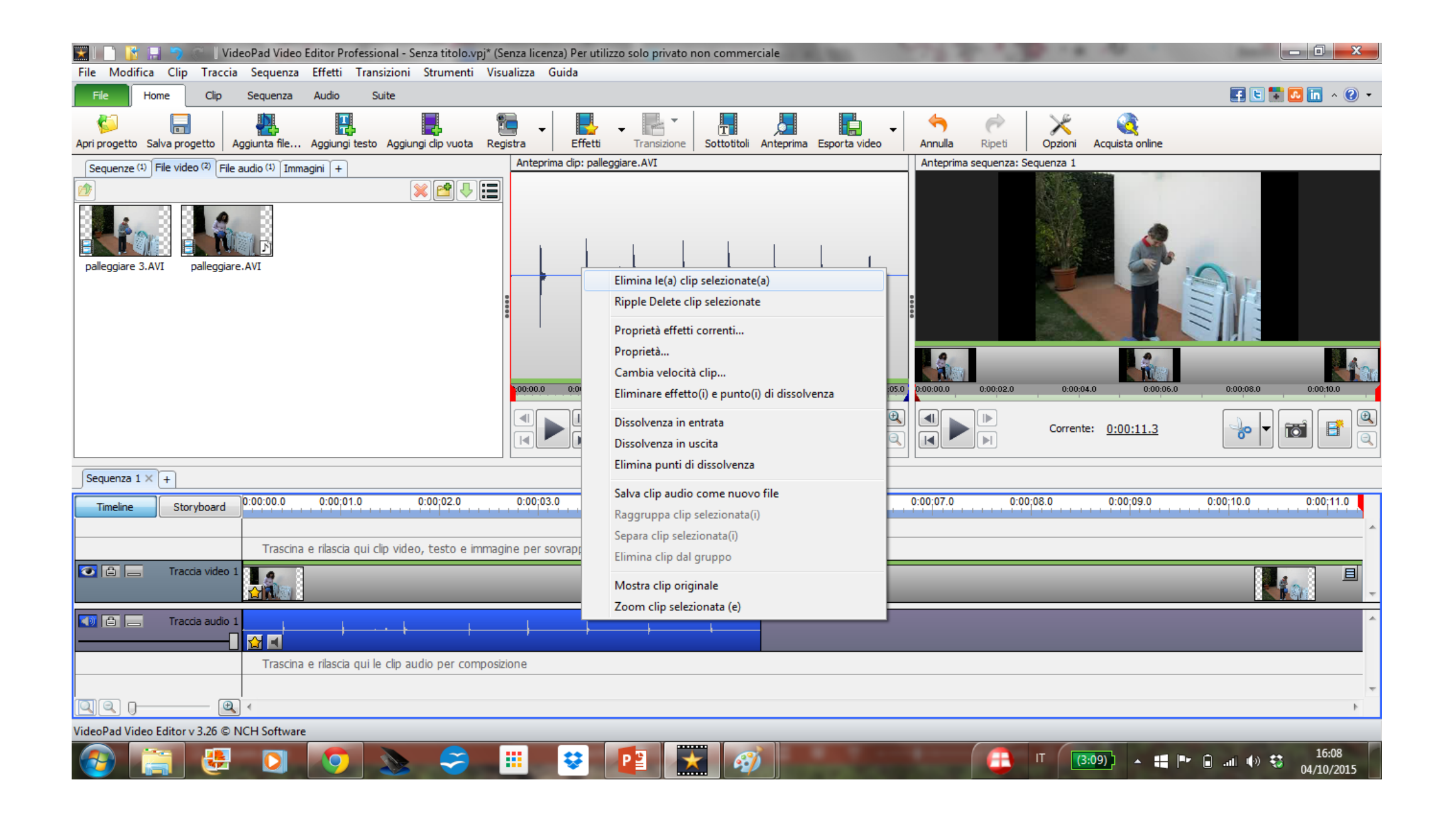

- Si crea un progetto nuovo
- Si inseriscono i video su cui vogliamo lavorare
- Si elimina l'audio
- Aggiungiamo il testo
  - Si crea una clip di testo

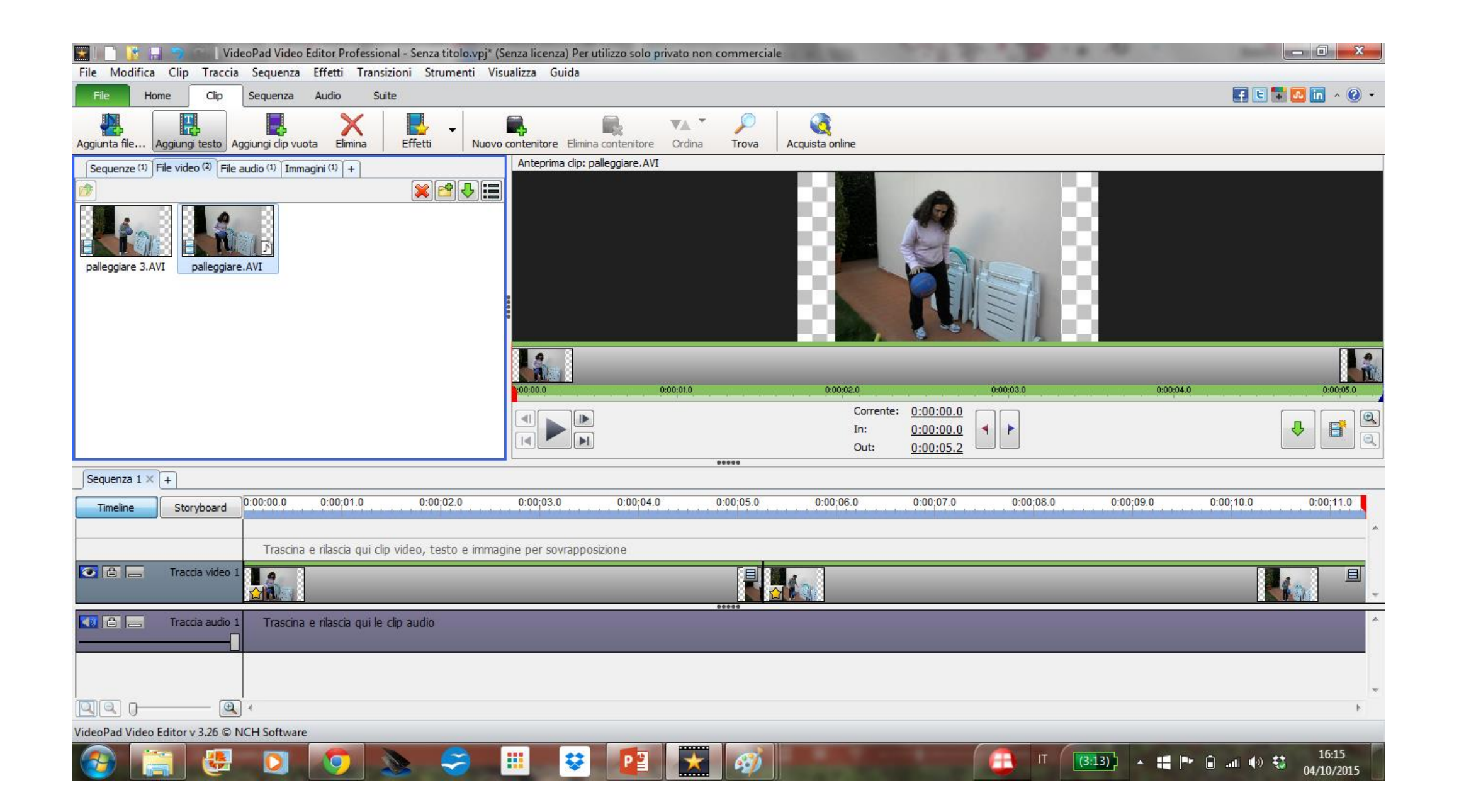

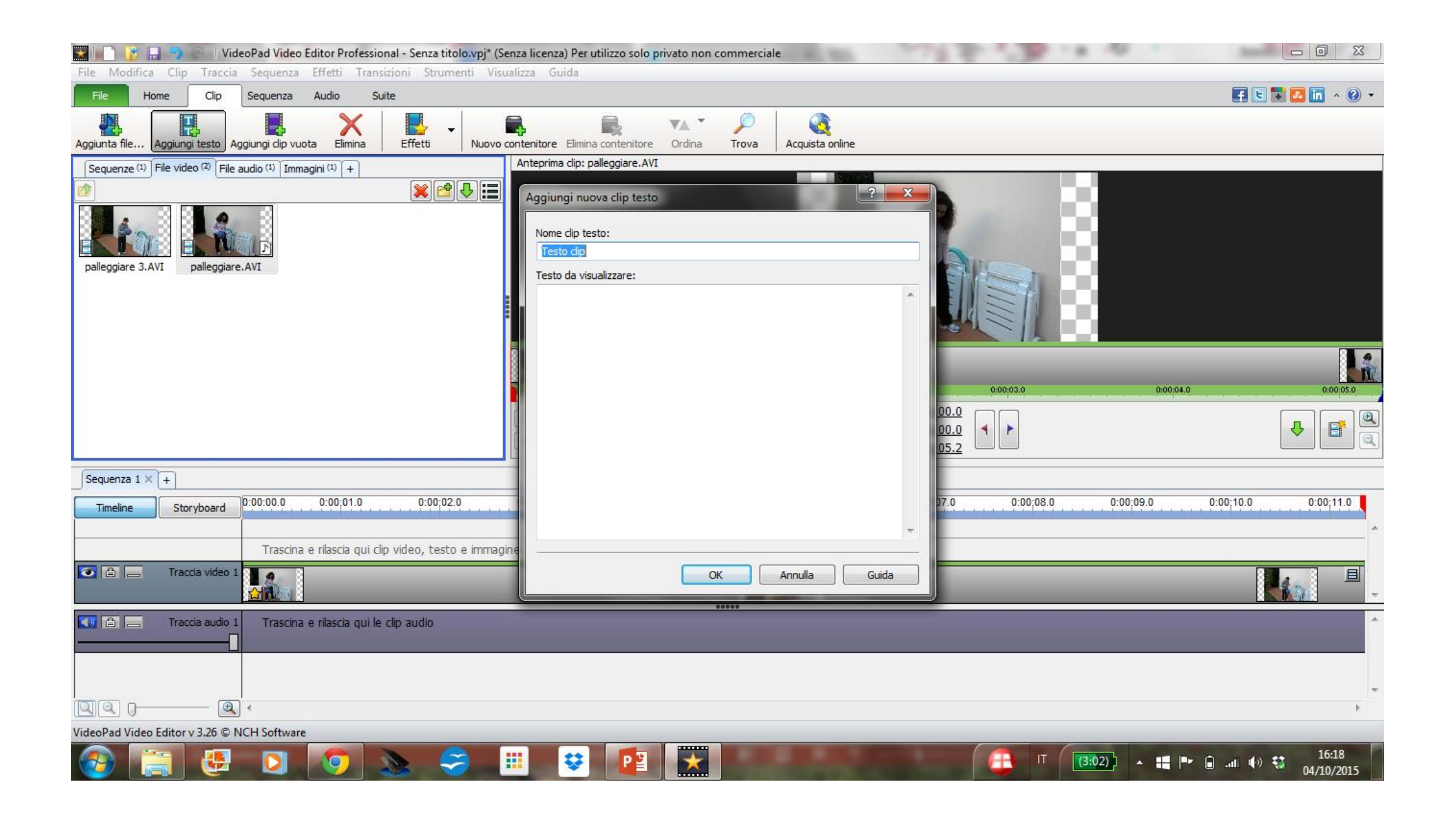

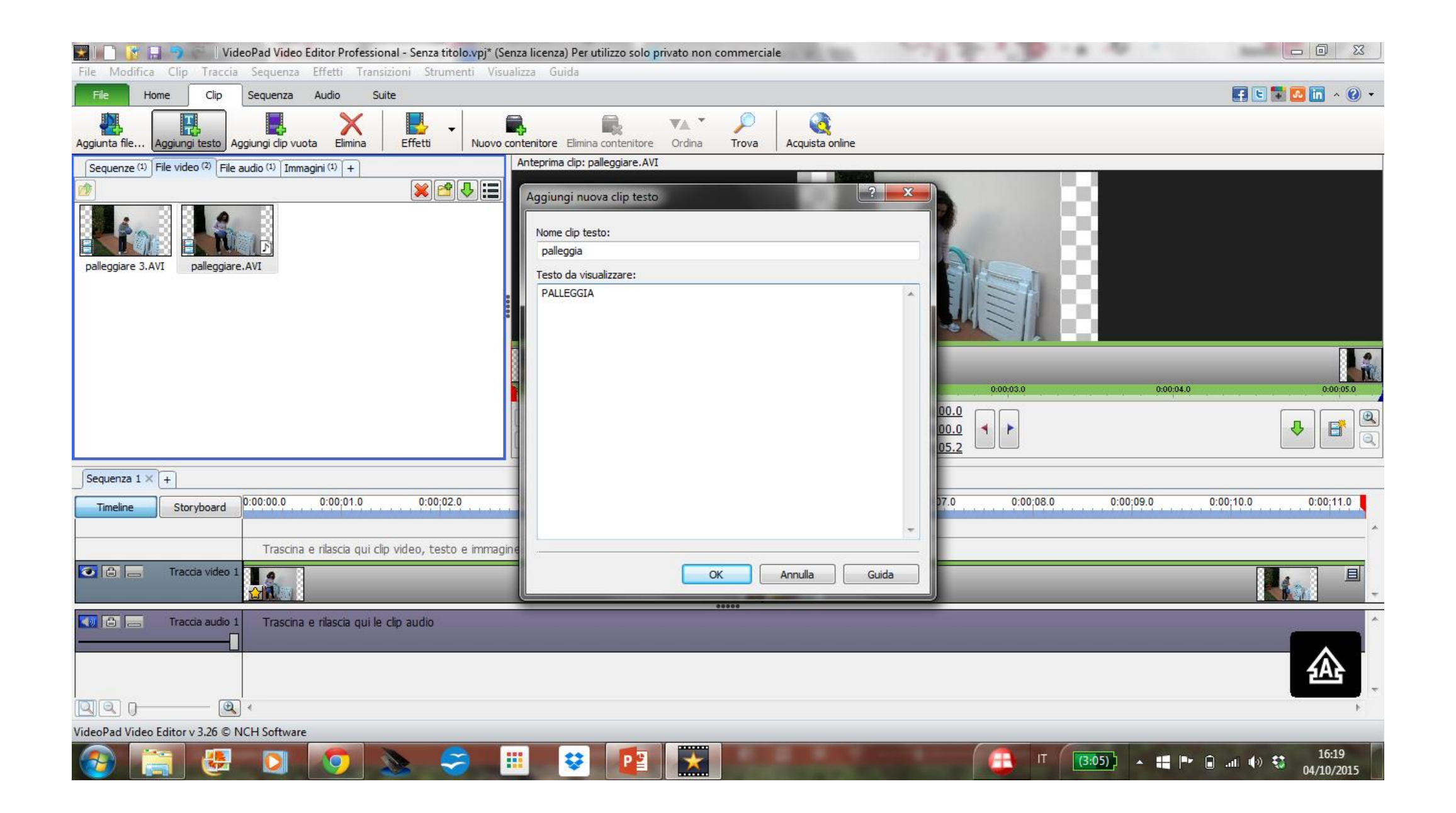

| 📰 📔 📑 🔚 🤝 🤅 🛛 VideoPad Video Editor Professional - Senza titolo.vpj* (Senza li | cenza) Per utilizzo solo privato non commerciale     | 1 1 1 1 1 1 1 1 1 1 1 1 1 1 1 1 1 1 1 |                                 |
|--------------------------------------------------------------------------------|------------------------------------------------------|---------------------------------------|---------------------------------|
| File Modifica Clip Traccia Sequenza Effetti Transizioni Strumenti Visualizza   | Guida                                                |                                       |                                 |
| File Home Clip Sequenza Audio Suite                                            |                                                      |                                       | 🛃 🕒 🖬 💁 in 🔺 🕐 🔻                |
| Aggiunta file Aggiungi testo Aggiungi clip vuota Elimina Effetti Vuovo conter  | itore Elimina contenitore Ordina Trova Acquista onli | ine                                   |                                 |
| Sequenze (1) File video (2) File audio (1) Immagini (1) +                      | prima clip: palleggia                                |                                       |                                 |
|                                                                                |                                                      |                                       |                                 |
| palleggia                                                                      |                                                      |                                       |                                 |
|                                                                                |                                                      |                                       |                                 |
|                                                                                | LEDOA                                                |                                       |                                 |
| 0000                                                                           | J.0 0:00:01.0                                        | 0:00:02.0                             |                                 |
|                                                                                | PALLEGGIA                                            | T Durat                               | a: <u>0:00:03.0</u>             |
|                                                                                | 00000                                                |                                       |                                 |
|                                                                                | -02.0 0-00-04.0 0-00-05.0 0-00-0                     | C 0.00.07.0 0.00.02.0 0.00.00.0       | 0.00.10.0                       |
| Timeline Storyboard 0.00.00 0.00 0.00 0.00 0.00 0.00 0.00                      |                                                      |                                       |                                 |
| Trascina e rilascia qui clip video, testo e immagine pe                        | r sovrapposizione                                    |                                       | ^                               |
| Traccia video 2                                                                | <u>.</u>                                             |                                       | E                               |
| Traccia video 1                                                                |                                                      |                                       |                                 |
| Traccia audio 1 Trascina e rilascia qui le clip audio                          |                                                      |                                       | ^<br>                           |
|                                                                                |                                                      |                                       |                                 |
| Azione eseguita: Sposta clin                                                   |                                                      |                                       |                                 |
|                                                                                | 😌 😰 📩                                                | ( <b>3:10)</b> • 📲                    | ▶ 🔒 .nt 🕪 😫 16:22<br>04/10/2015 |

- Si crea un progetto nuovo
- Si inseriscono i video su cui vogliamo lavorare
- Si elimina l'audio
- Aggiungiamo il testo
  - Si crea una clip di testo
  - Poi si puo' modificare e farlo apparire in basso

| 🧱 间 🛐 🔝 🧐 🤗 🛛 VideoPad Video Editor Professional - Senza titolo.vpj* (Senza licenza) F    | er utilizzo solo privato non commerciale                                                                                            |                                              |  |
|-------------------------------------------------------------------------------------------|----------------------------------------------------------------------------------------------------|----------------------------------------------|--|
| File Modifica Clip Traccia Sequenza Effetti Transizioni Strumenti Visualizza Guida        |                                                                                                    |                                              |  |
| File Home Clip Sequenza Audio Suite                                                       |                                                                                                    | 🛃 🕒 🖬 🗖 🗤 🧭 🔻                                |  |
|                                                                                           |                                                                                                    |                                              |  |
| Effetti Transizione Dividi alla posizione Elimina Stile Acquista online                   |                                                                                                    |                                              |  |
| Sequenze (1)         File video (2)         File audio (1)         Immagini (1)         + | p: palleggia                                                                                                    | Anteprima sequenza: Sequenza 1               |  |
| palleggia                                                                                 | Attributi testo   Font:   Arial   Stile   B   J   U   Riempi colore:   Colore struttura:   Dimensioni (%):   18   J   Allineamento: |                                              |  |
| Sequenza 1 × +                                                                            |                                                                                                    |                                              |  |
| Timeline Storyboard 0:00:00.0 0:00;01.0 0:00;02.0 0:00;03.0                               | Scorrimento: Nessuno Allinea in basso al centro 0:00;                                                                               | 07.0 0:00;08.0 0:00;09.0 0:00;10.0 0:00;11.0 |  |
|                                                                                           | OK Annulla Guida                                                                                                    |                                              |  |
| Trascina e rilascia qui clip video, testo e immagine per sovra                            | posizione                                                                                                    |                                              |  |
| Traccia video 2                                                                           |                                                                                                    |                                              |  |
| Traccia video 1                                                                           |                                                                                                    |                                              |  |
| Traccia audio 1 Trascina e rilascia qui le clip audio                                     |                                                                                                    | ▲<br>▼<br>▶                                  |  |
| VideoPad Video Editor v 3.26 © NCH Software                                               |                                                                                                    |                                              |  |
| 🚱 🔚 🤮 🖸 👩 🔈 🤗 📖 🕴                                                                         |                                                                                                    | 16:22 (3:03)) 🔺 📑 🏴 🔒II 🕪 🐯 04/10/2015       |  |

- Si crea un progetto nuovo
- Si inseriscono i video su cui vogliamo lavorare
- Si elimina l'audio
- Aggiungiamo il testo
  - Si crea una clip di testo
  - Poi si puo' modificare e farlo apparire in basso
  - Infine si può estendere con il mouse a tutta la sequenza

| 🔛 🖃 🁔 🤰 🖉 🛛 VideoPad Video Editor Professional - Senza titolo.vpj* (    | 🔛 🕒 👔 🗐 🧭 🛛 VideoPad Video Editor Professional - Senza titolo.vpj* (Senza licenza) Per utilizzo solo privato non commerciale 💷 💷 💷 |                                                                                 |  |  |
|-------------------------------------------------------------------------|----------------------------------------------------------------------------------------------------|---------------------------------------------------------------------------------|--|--|
| File Modifica Clip Traccia Sequenza Effetti Transizioni Strumenti Vi    | ualizza Guida                                                                                                    |                                                                                 |  |  |
| File Home Clip Sequenza Audio Suite                                     |                                                                                                    | 🛃 🗉 🖬 🗖 🖬 🗸 🚱 🔻                                                                 |  |  |
| Effetti Transizione Dividi alla posizione Elimina Stile Acquista online |                                                                                                    |                                                                                 |  |  |
| Sequenze (1) File video (2) File audio (1) Immagini (1) +               | Anteprima dip: palleggia                                                                                                    | Anteprima sequenza: Sequenza 1                                                  |  |  |
| palleggia                                                               | PALLEGGIA                                                                                                    |                                                                                 |  |  |
|                                                                         | P5.2552<br>100:00.0 0:00;01.0 0:00;02.0                                                                                            | 0:00:00.0 0:00:02.0 0:00:04.0 0:00:06.0 0:00:08.0 0:00:10.0                     |  |  |
|                                                                         |                                                                                                    | Image: Corrente:         0:00:11.3           Image: Corrente:         0:00:11.3 |  |  |
| Sequenza 1 × +                                                          |                                                                                                    |                                                                                 |  |  |
| Timeline Storyboard 0:00:00.0 0:00;01.0 0:00;02.0                       | 0:00;03.0 0:00;04.0 0:00;05.0 0:00;06.0 0:00;                                                                                      | 7.0 0:00;08.0 0:00;09.0 0:00;10.0 0:00;11.0                                     |  |  |
| Trascina e ribscia qui din video, testo e imma                          |                                                                                                    |                                                                                 |  |  |
|                                                                         |                                                                                                    |                                                                                 |  |  |
|                                                                         | Presso                                                                                                    |                                                                                 |  |  |
| Traccia video 1                                                         |                                                                                                    |                                                                                 |  |  |
| Traccia audio 1 Trascina e rilascia qui le clip audio                   |                                                                                                    | ÷<br>4                                                                          |  |  |
| Azione eseguita: Ridimensiona clip                                      |                                                                                                    |                                                                                 |  |  |
| 🚱 🚞 🛃 🖸 🧿 🔈 🥪                                                           | 🗰 😌 😰 🔛 🔛                                                                                                    | (2:55) ▲ 👯 🕨 🗟 .₁₺ 🐠 😂 16:24<br>04/10/2015                                      |  |  |

- Si crea un progetto nuovo
- Si inseriscono i video su cui vogliamo lavorare
- Si elimina l'audio
- Aggiungiamo il testo
  - Si crea una clip di testo
  - Poi si puo' modificare e farlo apparire in basso
  - Infine si può estendere con il mouse a tutta la sequenza
- Possiamo visionare la sequenza in alto a destra

| 📰 🔲 🎦 🔚 🤭 🦳 VideoPad Video Editor Professional - ese_palleggia.vpj                | Senza licenza) Per utilizzo solo privato non commerciale |                                                             |
|-----------------------------------------------------------------------------------|----------------------------------------------------------|-------------------------------------------------------------|
| File Modifica Clip Traccia Sequenza Effetti Transizioni Strumenti Vi              | ualizza Guida                                            |                                                             |
| File Home Clip Sequenza Audio Suite                                               |                                                          | 🛃 🕒 🖬 🔺 🕐 🔻                                                 |
|                                                                                   |                                                          |                                                             |
| Effetti Transizione Dividi alla posizione Elimina Stile Acquista online           |                                                          |                                                             |
| Sequenze (1) File video (2) File audio (1) Immagini (1) +                         | Anteprima dip: palleggia                                 | Anteprima sequenza: Sequenza 1                              |
|                                                                                   |                                                          |                                                             |
|                                                                                   |                                                          |                                                             |
| $ \mathbf{T}  = p_{2}(1) + p_{2}(1)$                                              |                                                          |                                                             |
| palleggia                                                                         |                                                          |                                                             |
|                                                                                   |                                                          |                                                             |
|                                                                                   | PALLEGGIA                                                |                                                             |
|                                                                                   |                                                          |                                                             |
|                                                                                   |                                                          | 4 Sec. 4 Sec. 4 Sec.                                        |
|                                                                                   | 00:00.0 0:00:01.0 0:00:02.0                              | 0:00:00.0 0:00:02.0 0:00:04.0 0:00:06.0 0:00:08.0 0:00:10.0 |
|                                                                                   |                                                          |                                                             |
|                                                                                   |                                                          | Corrente: 0:00:11.3                                         |
|                                                                                   | 90000                                                    |                                                             |
| Sequenza 1 × +                                                                    |                                                          |                                                             |
| Timeline         Storyboard         0:00:00.0         0:00001.0         0:00002.0 | 0:00;03.0 0:00;04.0 0:00;05.0 0:00;06.0 0:00;0           | 7.0 0:00;08.0 0:00;09.0 0:00;10.0 0:00;11.0                 |
|                                                                                   |                                                          | <u>^</u>                                                    |
|                                                                                   |                                                          |                                                             |
| Trascina e rilascia qui clip video, testo e imma                                  | jine per sovrapposizione                                 |                                                             |
| Traccia video 2                                                                   |                                                          |                                                             |
|                                                                                   |                                                          |                                                             |
|                                                                                   |                                                          |                                                             |
| Tracia auto 1 Tracina o riberia qui lo cin autio                                  | 00000                                                    |                                                             |
|                                                                                   |                                                          | • • • • • • • • • • • • • • • • • • •                       |
| VideoPad Video Editor v 3.26 © NCH Software                                       |                                                          |                                                             |
|                                                                                   |                                                          |                                                             |
|                                                                                   |                                                          |                                                             |

- Si crea un progetto nuovo
- Si inseriscono i video su cui vogliamo lavorare
- Si elimina l'audio
- Aggiungiamo il testo
  - Si crea una clip di testo
  - Poi si puo' modificare e farlo apparire in basso
  - Infine si può estendere con il mouse a tutta la sequenza
- Possiamo visionare la sequenza in alto a destra
- Se siamo soddisfatti possiamo esportare

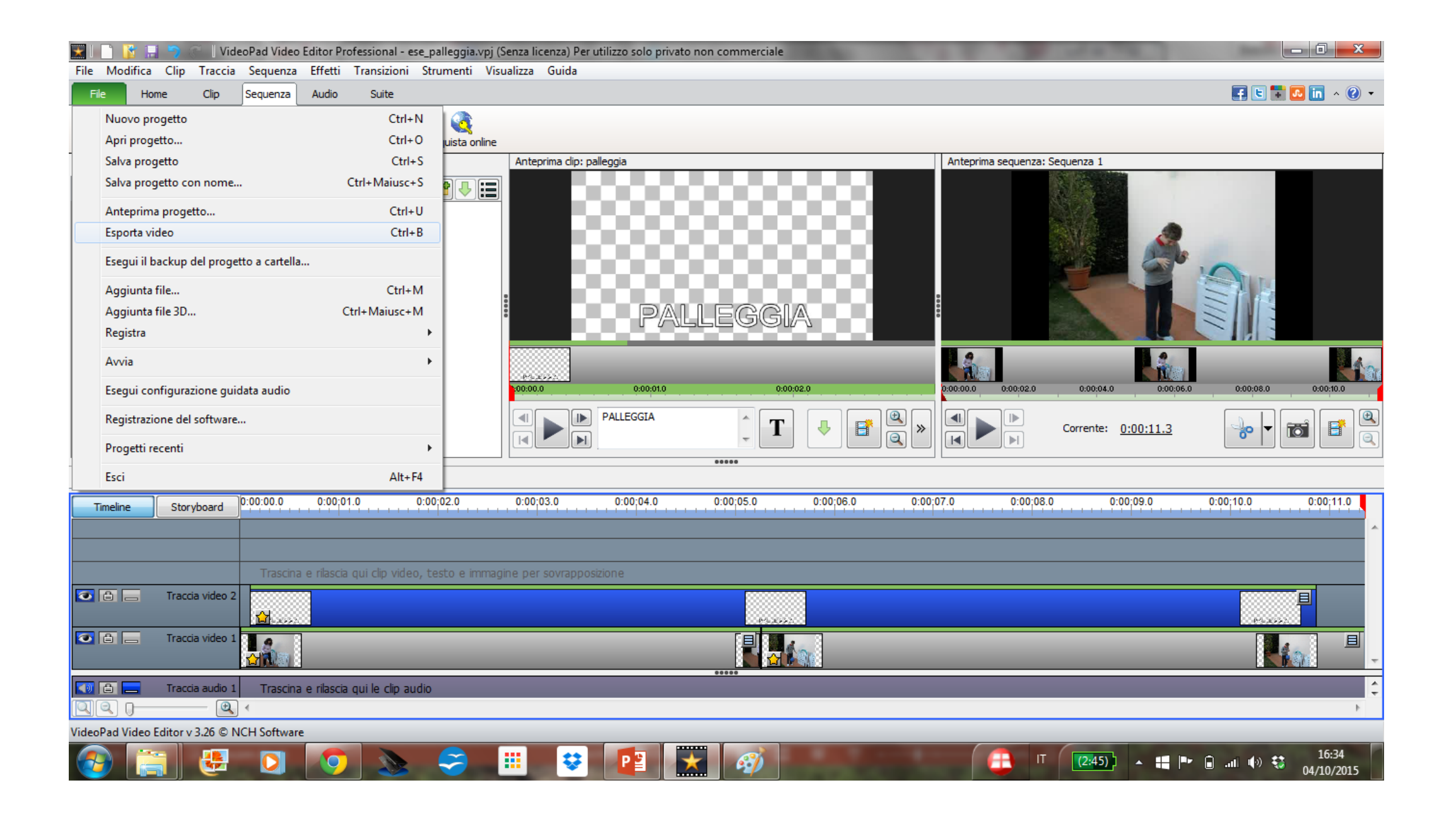

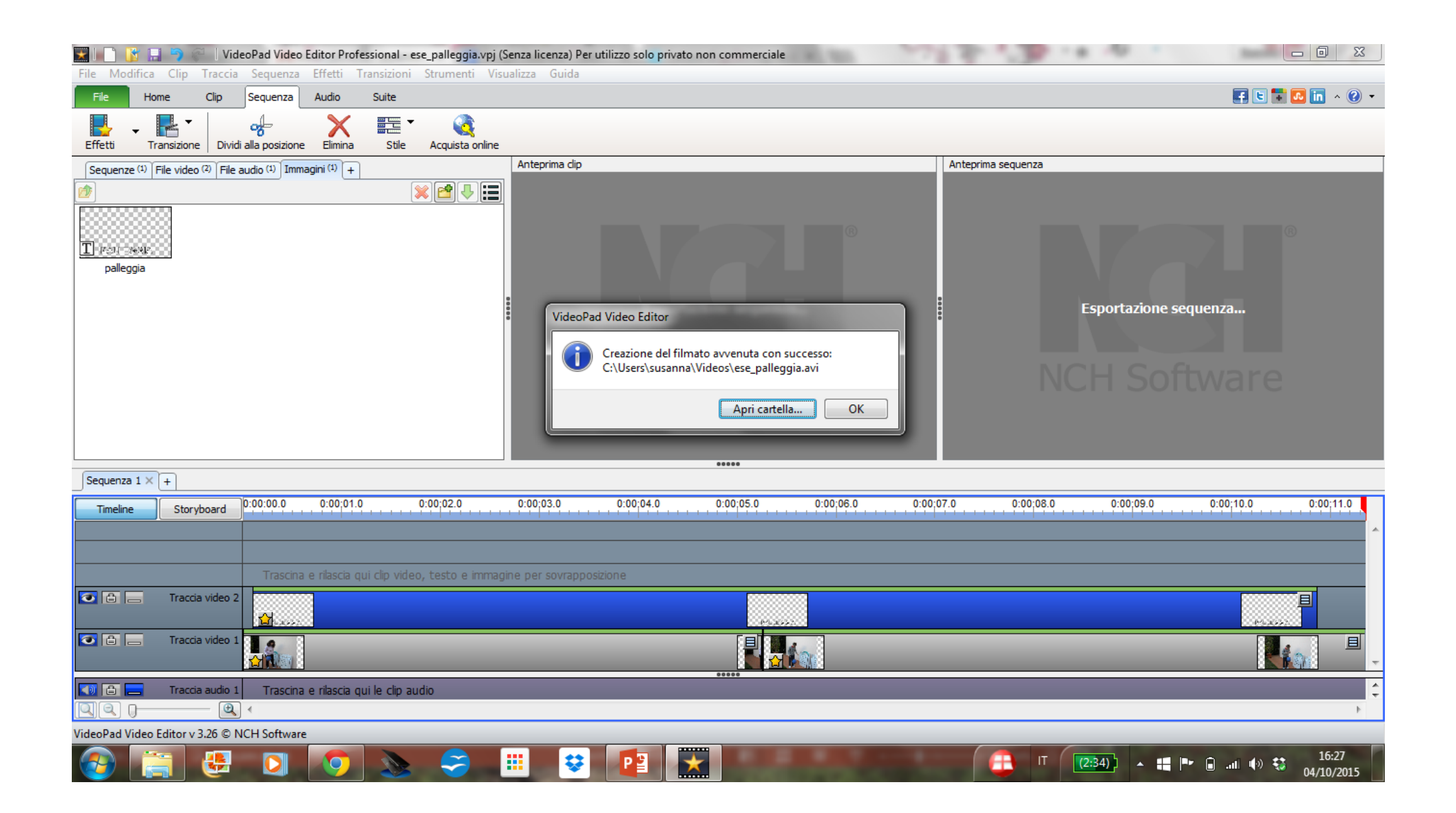

#### Il video e' pronto!!!!!